## How to check a budget error

The budget status in the Summary page will indicate "Exceptions" if the voucher does not pass the budget checking process.

| Step 1: Go to the Summary page and click on "Except |
|-----------------------------------------------------|
|-----------------------------------------------------|

| Summary                                                                                                    | Invoice Information  | Payments      | UHS Data Line           | Voucher Attributes | Documents       | Error Summary | Approval Log  |  |
|----------------------------------------------------------------------------------------------------|----------------------|---------------|-------------------------|--------------------|-----------------|---------------|---------------|--|
|                                                                                                    |                      |               |                         | Invoice Date       | 00/02/2024      |               |               |  |
| Busin                                                                                                    | ess Unit 00730       |               | Invoice Date 09/03/2021 |                    |                 |               |               |  |
| Vo                                                                                                    | ucher ID 02008030    |               |                         | Invoice No         | Burrell, L Euge | ne 070121     |               |  |
| Vouch                                                                                                    | er Style Regular     |               |                         | Invoice Total      | 14,000,000.00   | USD           |               |  |
| Suppli                                                                                                    | er Name BURRELL, LE  | EROY          |                         |                    |                 |               |               |  |
|                                                                                                    | 3918 INDIAN          | I POINT       |                         |                    |                 |               |               |  |
|                                                                                                    | MISSOURI C           | ITY, TX 77459 |                         |                    |                 |               |               |  |
| Entr                                                                                                    | y Status Postable    |               |                         | Pay Terms          | S Due Now       |               |               |  |
| Matcl                                                                                                    | h Status No Match    |               |                         | Voucher Source     | EDI             |               |               |  |
| Approva                                                                                                    | Status Pending       |               |                         | Origin             | CNI             |               |               |  |
| Dee                                                                                                    | t Ctatus   langed a  |               |                         | Created On         |                 |               |               |  |
| POS                                                                                                    | a status Unposted    |               |                         | Created On         | 09/07/2021 11   | :14AM         |               |  |
|                                                                                                    |                      |               |                         | Created By         | FSBATRUN        |               |               |  |
| Doc To                                                                                                    | I Status Valid       |               |                         | Last Update        | 11/17/2021 8:   | 44AM          |               |  |
| Budge                                                                                                    | t Status Exceptions  |               |                         | Modified By        | 0087981         |               |               |  |
|                                                                                                    |                      |               |                         | ERS Type           | Not Applicable  | )             |               |  |
| Budget Mis                                                                                                    | c Status Valid       |               |                         | Close Status       | Open            |               |               |  |
| *View                                                                                                    | Related Payment Inqu | iiry          | ✓ Ge                    | 0                  |                 |               |               |  |
|                                                                                                    |                      |               |                         |                    |                 |               |               |  |
| Return t                                                                                                    | o Search 🔚 Notify    | C Refresh     | 1                       |                    | (               | 🛃 Add 🖉 U     | pdate/Display |  |
| Summary   Invoice Information   Payments   UHS Data Line   Voucher Attributes   Documents   Error Summary   Approval Log |                      |               |                         |                    |                 |               |               |  |

Step 2: The system displays the Voucher Exceptions page which indicates the budget check error.

| Budgets with Exceptions   Image: Description   Image: Description |         |               |              |                          |             |                    |          |  |
|----------------------------------------------------------------------------------------------------|---------|---------------|--------------|--------------------------|-------------|--------------------|----------|--|
| Budget Override Budget Chartfields                                                                                                    |         |               |              |                          |             |                    |          |  |
|                                                                                                    | Details | Business Unit | Ledger Group | Exception                | More Detail | Override<br>Budget | Transfer |  |
|                                                                                                    | €       | 00730         | ORG          | Exceeds Budget Tolerance | More Detail |                    | Go To д  |  |
| 2                                                                                                    | e 🔍     | 00730         | ORG          | Exceeds Budget Tolerance | More Detail |                    | Go To 周  |  |

## Step 3: Click on to see the voucher line corresponding to the budget error.

| Payables Voucher Line Drill Down |                                         |                     |              |                  |         |                  |  |  |  |
|----------------------------------|-----------------------------------------|---------------------|--------------|------------------|---------|------------------|--|--|--|
| Transactio                       | n Line Identifie                        | rs                  |              |                  |         |                  |  |  |  |
| Business Unit 00730              |                                         |                     | Vouche       | er ID 02008030 🗷 |         |                  |  |  |  |
|                                  | Voucher Line                            | 2                   | Distribution | Line 1           |         |                  |  |  |  |
| Additional Source Information    |                                         |                     |              |                  |         |                  |  |  |  |
|                                  | Invoice Number Burrell, L Eugene 070121 |                     |              |                  |         |                  |  |  |  |
|                                  | Sup                                     | plier ID 0000013933 |              |                  |         |                  |  |  |  |
| Transaction Line Details         |                                         |                     |              |                  |         |                  |  |  |  |
| Account                          | Fund<br>Code                            | Department          | Program Code | PC Business Unit | Project | Budget Reference |  |  |  |
| 56129                            | 3056                                    | H0668               | 10862        | 00730            | NA      | BP2022           |  |  |  |
|                                  | Line Status                             | Error               |              |                  |         |                  |  |  |  |
|                                  | Budget Date                             | 09/07/2021          |              |                  |         |                  |  |  |  |
|                                  | Line Amount                             | 100.00              | USD          |                  |         |                  |  |  |  |
| ОК                               |                                         |                     |              |                  |         |                  |  |  |  |